| 会員マイページへの新規ログインとパスワード変更 |                   |                                                                                                    |                                                                                                    |                                                            |                                                                                                    |                                      |  |
|-------------------------|-------------------|----------------------------------------------------------------------------------------------------|----------------------------------------------------------------------------------------------------|------------------------------------------------------------|----------------------------------------------------------------------------------------------------|--------------------------------------|--|
| 「研<br>とき<br>くだる         | 究交流<br>の手順<br>さい。 | むクラブ」会員マ<br>です。 パスワー                                                                                                    | ?イページに始めてログ<br>ドの変更は初回だけで                                                                                                    | インし、パスワードを変更頂く<br>でなく定期的に行うようにして                           | (<br>[ 作成(改定)日:                                                                                                    | 2022/05/20                           |  |
| 1                       | <b>会員</b><br>(1)  | マイページにロ<br>ブラウザに以 <sup>-</sup><br><u>https://ast</u><br>(会員用ホ-                                                                                                    | イページにログインします<br>ブラウザに以下 URLを入力するか、右記 QR コードを読み取ってください。<br>https://astf-club.smartcore.jp/<br>(会員用ホームページ:ログイン前の状態)                                                                                                    |                                                            |                                                                                                    |                                      |  |
|                         |                   | D77><br>公益財団法人 科学技術交流財団 Secure & Technology Foundation                                                                                                    |                                                                                                    |                                                            |                                                                                                    |                                      |  |
|                         |                   | ▲ ログイン ☆MHERAA HPAREX.RMS ☆ MRS文庫クラブ<br>クラブホームページはこちち                                                                                                    | 2 EQUATION<br>1 EQUATION<br>2 EQUATION<br>2 EQUA                                                                 | <mark>研究交流</mark><br>IIIIII、分野のH*をM3.7.会し                  |                                                                                                    |                                      |  |
|                         |                   |                                                                                                    | <b>新造イベント</b><br>液在表示可能な新着イベントはありません。                                                                                                    | カレンガー<br>もっと見る・<br>もっと見る・<br>1<br>8<br>15<br>1<br>22<br>22 | SFJ 2022         Fri         Sat           2         3         4         5         6         7           9         10         11         12         13         14           6         17         18         19         20         21           3         24         25         26         27         28                                                                                                    |                                      |  |
|                         |                   |                                                                                                    | <b>⊐−</b> ス                                                                                                    | 研究交流クラブのご案内                                                |                                                                                                    |                                      |  |
|                         | (2)               | 左上にあるロ<br>を押下してく<br>2050030                                                                                                    | グインボタンを押し、事<br>ごさい。<br>00<br>・<br>ログイン<br>スワードをお忘れの方はこちら                                                                                                    | i務局からお知らせした ID と<br>上段が ID、下<br>登録してある会<br>でログインいたた        | と初期パスワードを入<br>段がパスワードです。<br>:員様は、ID の代わ<br>Kくことも出来ます。                                                                                                    | 、カし、ログインボタン<br>メールアドレスが<br>りにメールアドレス |  |
|                         | (3)               | ログイン後の回<br>ASTF 単成に(公益時間法)<br>公益時間法人 科学技術<br>Atel Science & Technology F                                                                                                    | 画面です。ログイン前と<br>AT758465258450) 🖨 🛛 🖼 🔍                                                                                                    | :異なる点を事項で説明しま                                              | す。<br><u> 。</u>                                                                                                    |                                      |  |
|                         |                   | Alchi Science & resulting /       TOP     ニュース (皆寒への)       金賀マイページ     一       ビイベント     マント       ビメッセージ     田       田 金尾     シアイル       Cabledate A H9H着交流設在の     日       プラブオームニージになら     ビクラブオームニージになら       「クラブオームニージになら     「知っ辺点あしいちきの下。       ● Nictage H #100     ビンク       ■ Nictage H #100     ビンク | 2000年1000-2000年100日<br>2003日では、<br>2003日では、<br>200 | 174-5<br><b> () () () () () () () () () () () () () (</b>  | ・     2022     ・       ・     2022     ・       ・     2022     ・       ・     2022     ・       ・     2022     ・       ・     2023     ・       ・     2023     ・       ・     2023     ・       ・     100     100       ・     100     100       ・     100     100       ・     100     100       ・     100     100       ・     100     100       ・     100     100       ・     100     100       ・     100     100       ・     100     100       ・     100     100       ・     100     100       ・     100     100       ・     100     100       ・     100     100       ・     100     100       ・     100     100       ・     100     100       ・     100     100       ・     100     100       ・     100     100       ・     100     100       ・     100     100       ・     100     100 |                                      |  |
|                         |                   | ■ / 「知の嶺点あいち」                                                                                                    |                                                                                                    | 14                                                         |                                                                                                    |                                      |  |

| 2 | ログイ      | イン後の画面説明                                                                     |  |  |  |  |  |
|---|----------|------------------------------------------------------------------------------|--|--|--|--|--|
|   | (1)      | ログイン後の画面です。各部分ごとに説明します                                                       |  |  |  |  |  |
|   |          | ASTF #####(2)28#1893.417193#6:2)28#189) # 🕈 🔂 🚇                              |  |  |  |  |  |
|   |          | Addbtl Science & Technology Foundation                                       |  |  |  |  |  |
|   | 2        | TOP ニュース (皆様へのお知らせ) お知らせ (全員向け) 会日マイページ                                      |  |  |  |  |  |
|   |          |                                                                              |  |  |  |  |  |
|   | 3        |                                                                              |  |  |  |  |  |
|   | e        | ▲ ファイル<br>田都・小田の林を招きた今日朝の交流の県                                                |  |  |  |  |  |
|   |          |                                                                              |  |  |  |  |  |
|   |          | 研究交流がつファ<br>クラブキーエペーンはころら<br>(5月 ♥ 2022 ♥ )                                  |  |  |  |  |  |
|   |          | 田田子 (1000) 出在表示可能な新着イベントはありません。<br>おっと見る。<br>おっと見る。<br>日月火水木金土<br>1200 5 6 7 |  |  |  |  |  |
|   |          |                                                                              |  |  |  |  |  |
|   |          |                                                                              |  |  |  |  |  |
|   |          | エュース     お知らぜ(会員向け)                                                          |  |  |  |  |  |
| 2 |          | - II <sup>N</sup>                                                            |  |  |  |  |  |
| 5 | <b>×</b> |                                                                              |  |  |  |  |  |
|   | (1)      |                                                                              |  |  |  |  |  |
|   |          | 本311 事務同(公益約回法入科学交例文/派約回)<br>広名・勤務元名/小衣示されています。クリックするとフロノイ                   |  |  |  |  |  |
|   |          |                                                                              |  |  |  |  |  |
|   |          | ▲ 「ホーム」 クリックすると「会員マイペーシ」(ロクイン連後の画面)に戻ります。                                    |  |  |  |  |  |
|   |          | 1   新着情報」 定例会などの新者情報が表示されます。                                                 |  |  |  |  |  |
|   |          | ➡ ■務局からのメッセージ一覧ページに移動します。                                                    |  |  |  |  |  |
|   |          | ③「MY アクティビティ」 この機能は使用していません。                                                 |  |  |  |  |  |
|   | (2)      | メニューバー(①の右側) アガウント設定                                                         |  |  |  |  |  |
|   |          | ◆     「設定」      クリックすると右図の設定メニューが表示されます。                                     |  |  |  |  |  |
|   |          | 利用頻度が高い一部機能のみご紹介します。                                                         |  |  |  |  |  |
|   |          | 「プロフィール」 プロフィール(登録されている会員様の情報)が表示されます。                                       |  |  |  |  |  |
|   |          | (メニューバー左側の氏名・勤務先名の部分を押したときと同じです)                                             |  |  |  |  |  |
|   |          | 「パスワード変更」 初回ログイン時や定期的なパスワード変更が行えます。                                          |  |  |  |  |  |
|   |          | 「ご意見・問題の報告」事務局へのご意見やシステムトラブルの報告を行えます。                                        |  |  |  |  |  |
|   |          | 「ログアウト」 会員マイページからログアウトします。                                                   |  |  |  |  |  |
| 4 | タブ       |                                                                              |  |  |  |  |  |
|   | (1)      | タブ(②)を切り替えることで各情報のページに切り替えることが出来ます。                                          |  |  |  |  |  |
|   |          | 「TOP」 ログイン前のページ(非会員と同じページ)                                                   |  |  |  |  |  |
|   |          | 「ニュース(皆様へのお知らせ)」 公開されている「ニュース」(非会員も閲覧可)の一覧ページ                                |  |  |  |  |  |
|   |          | 「お知らせ(会員向け)」 会員向け「お知らせ」(会員のみ閲覧可)の一覧ページ                                       |  |  |  |  |  |
|   |          | 「会員マイページ」 「会員マイページ」(ログイン直後の画面)                                               |  |  |  |  |  |
| 5 | サイド      | *バー                                                                          |  |  |  |  |  |
|   | (1)      | サイドバー(③)には、会員専用のメニューが並んでおり、クリックすると各ページに移動します                                 |  |  |  |  |  |
|   |          | 「イベント」 イベント一覧、およびご自身のイベント申込状況・申込履歴の一覧ページ                                     |  |  |  |  |  |
|   |          | 「メッセージ」 事務局からのメッセージ一覧ページ(メニューバーの「 😡 」と同じ)                                    |  |  |  |  |  |
|   |          | 「会費」 会費の請求・支払い状況一覧ページ                                                        |  |  |  |  |  |
|   |          | 「ファイル」 事務局から送信されたファイル一覧ページ                                                   |  |  |  |  |  |

| 6 | パネル |                                                                                     |  |  |  |  |  |  |
|---|-----|-------------------------------------------------------------------------------------|--|--|--|--|--|--|
|   | (1) | パネル(④)には、各情報ページの新着情報数件が表示されています。                                                    |  |  |  |  |  |  |
|   |     | 「もっと見る」をクリックすると新着以外の情報も含む各情報ページに移動します                                               |  |  |  |  |  |  |
|   |     | 「新着イベント」 → イベント一覧ページ                                                                |  |  |  |  |  |  |
|   |     | 「ニュース」 → ニュース一覧ページ                                                                  |  |  |  |  |  |  |
|   |     | 「お知らせ(会員向け)」→会員向け「お知らせ」の一覧ページ                                                       |  |  |  |  |  |  |
| 7 | カレン | ダー                                                                                  |  |  |  |  |  |  |
|   | (1) | カレンダー(⑤)は、イベントのある日付のみクリックできるようになっており、クリックするとその日に開催さ                                 |  |  |  |  |  |  |
|   | (-) | れるイベント情報が確認できます。また、ご自身がお申込み済のイベントの場合は申込状況の確認や変                                      |  |  |  |  |  |  |
|   |     | 更が可能です。                                                                             |  |  |  |  |  |  |
| 8 | 初期  | (スワードの変更(必ず実施してください)                                                                |  |  |  |  |  |  |
| Ū | *初[ | ー・・・・・・・・・・・・・・・・・・・・・・・・・・・・・・・・・・・・                                               |  |  |  |  |  |  |
|   | 事   | コロノコノマはな、デ切内バブルに穴Ctucハヘノー」でむり女丈していたとい。また、女丈役のハヘノードは<br>怒号で抑提中本キサムので「ご白良で管理をお願いいた」キオ |  |  |  |  |  |  |
|   | ᆂᄭ  | 1719にしし注ロへよど/VV/C、とロオ と目生での原いいにしより<br>7月」ドが分からた/かった提合け、フニュアル「パフリ」ドを亡わたともけ !をご覧/ださい  |  |  |  |  |  |  |
|   | (1) |                                                                                     |  |  |  |  |  |  |
|   | (1) |                                                                                     |  |  |  |  |  |  |
|   |     | プニュー・と述じる ダ。<br>プロフィール<br>ユーザーセンター公開設定                                              |  |  |  |  |  |  |
|   | (2) |                                                                                     |  |  |  |  |  |  |
|   | (2) |                                                                                     |  |  |  |  |  |  |
|   |     |                                                                                     |  |  |  |  |  |  |
|   |     |                                                                                     |  |  |  |  |  |  |
|   |     | パスワード変更                                                                             |  |  |  |  |  |  |
|   |     | HOME > ASTF 事務局(公益財団法人科学技術交流財団)の研究交流クラブ会員のマイページ > パスワード変更                           |  |  |  |  |  |  |
|   |     | 現在のパスワード*                                                                           |  |  |  |  |  |  |
|   |     | 新しいパスワード*                                                                           |  |  |  |  |  |  |
|   |     | 確認*                                                                                 |  |  |  |  |  |  |
|   |     | 保存                                                                                  |  |  |  |  |  |  |
|   |     |                                                                                     |  |  |  |  |  |  |
|   | *八  | スワードが長期間変更されないと会員マイページに警告が表示されます。適宜変更頂くようお願い                                        |  |  |  |  |  |  |
|   | l   | いたします。                                                                              |  |  |  |  |  |  |
|   |     | パスワードを定期的に変更してください。                                                                 |  |  |  |  |  |  |
|   |     |                                                                                     |  |  |  |  |  |  |
|   |     |                                                                                     |  |  |  |  |  |  |
|   |     |                                                                                     |  |  |  |  |  |  |
|   |     |                                                                                     |  |  |  |  |  |  |
|   |     |                                                                                     |  |  |  |  |  |  |
|   |     |                                                                                     |  |  |  |  |  |  |
|   |     |                                                                                     |  |  |  |  |  |  |
|   |     |                                                                                     |  |  |  |  |  |  |
|   |     |                                                                                     |  |  |  |  |  |  |
|   |     |                                                                                     |  |  |  |  |  |  |
|   |     |                                                                                     |  |  |  |  |  |  |